## 中版行知有声数据库使用说明

- 1、校园网内访问图书馆网站,进入正式数字资源-中版行知有声数据
- 库 (http://www.360elib.com:8060/)

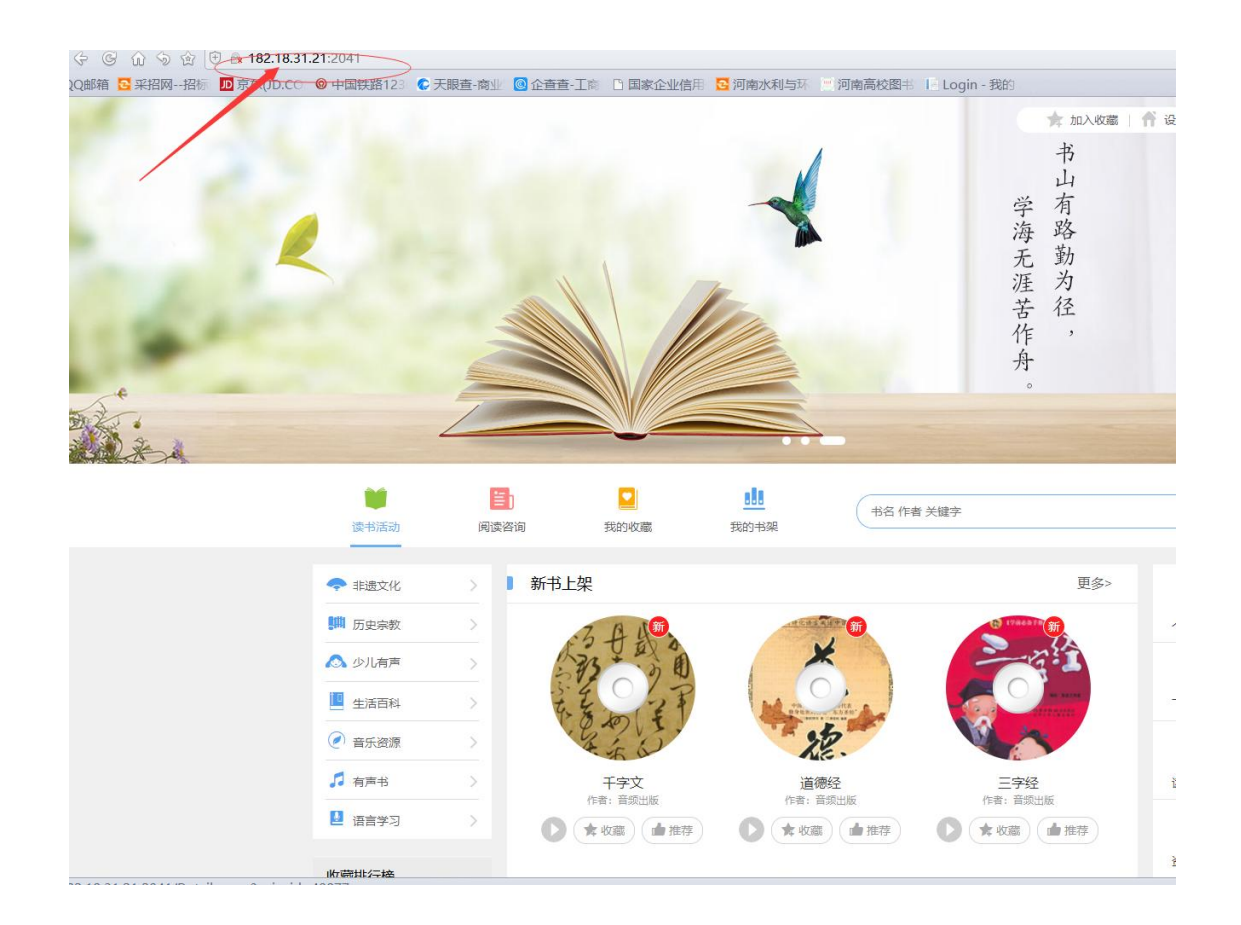

2、图书可以分图文显示(下图中部新书上架、热门图书。)和列表显示分类(下图左侧)按中图法分类和排行榜;右侧主要展示登录信息、阅读排行、下载排行以及收藏排行。

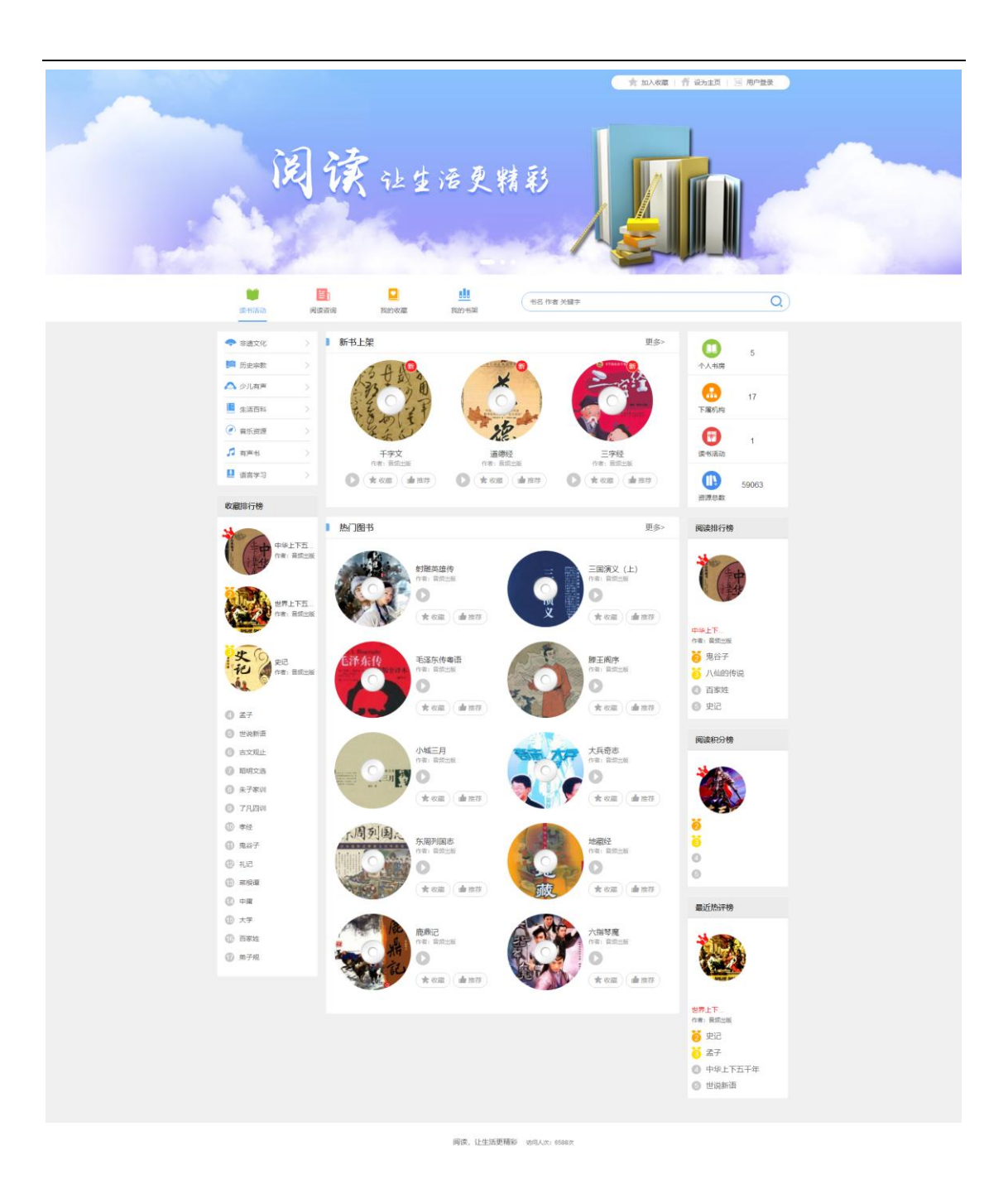

3、主页上方标题栏分为四个模块(读书活动、阅读咨询、我的收藏、我的书架)

| 19 mil                                   | per.               |             |             |           |          |      |    |
|------------------------------------------|--------------------|-------------|-------------|-----------|----------|------|----|
| 读书活动                                     | <b>三</b> )<br>阅读咨询 | 「見ついの感      | 我的书架        | 书名 作者 关键字 |          |      | Q  |
| <table-cell-rows> 非遗文化</table-cell-rows> | > 】新书上             | 二架 评书 戏曲    | 由大全         |           | 更多>      | 0    |    |
| 111 历史宗教                                 | >                  | が明確的 (1) 名言 | Rifflig and |           | 17HEAT M | 个人书房 | 5  |
| 🔕 少儿有声                                   | > 角大哲子             | 75 00       | SAX         | *         | A Star   |      | 17 |

4、阅读选择阅读分类进行阅读

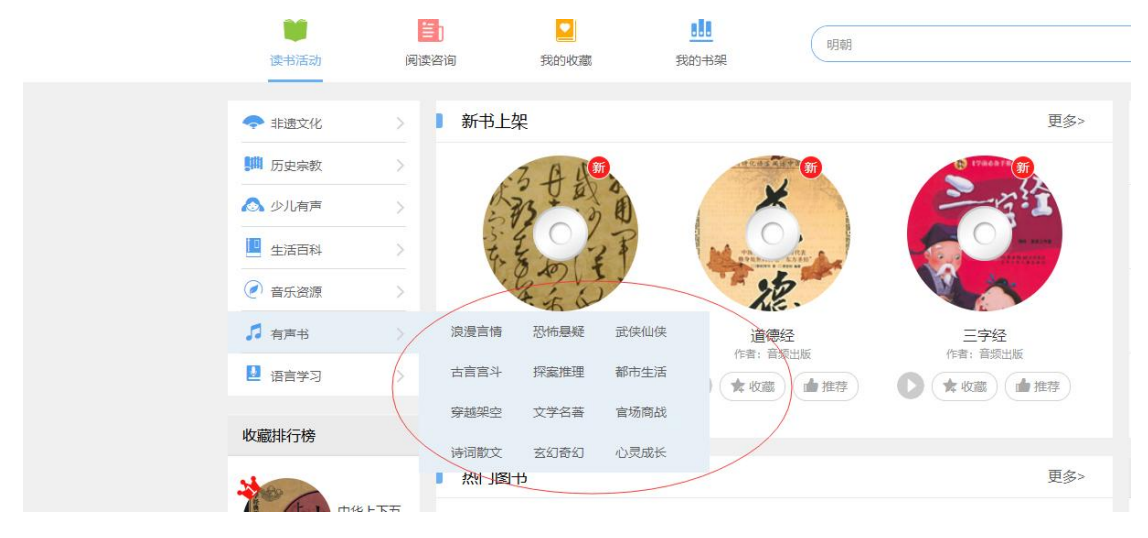

选择二级分类图书

| 有声书: 文学名著                                                        |                               |     |                               |
|------------------------------------------------------------------|-------------------------------|-----|-------------------------------|
| 收藏量 ↓ 阅读量 ↓                                                      | 最新↓ 下载量↓                      |     |                               |
|                                                                  | 基督山伯爵<br>作者:音频出版<br>◆ 收藏 ▲ 推荐 | 日存在 | 存在与时间<br>作者:音频出版<br>◆ 收藏 ▲ 推荐 |
| 老舍文学奖<br>取录曲时48<br>7次中44<br>4 0000000000000000000000000000000000 | 爱不够的伊人<br>作者:音频出版             |     | 1960年的乡村<br>作者:音频出版           |

## 进入听书界面

|                                                                                                    | 基督山伯爵<br>作者: 音感出版<br>章节篇介: |                 | <ul> <li>▲ 岡陵 936</li> <li>★ 收蔵 901</li> <li>▲ 推荐 1</li> <li>● 书评 900</li> <li>▲ 下载 1005</li> </ul> |
|----------------------------------------------------------------------------------------------------|----------------------------|-----------------|----------------------------------------------------------------------------------------------------|
| <ul><li>(4) ▶</li><li>●</li><li>●</li></ul> | 00:00/24:31 =              | ■●●●●●●●●●●●●●● | 阅读排行榜                                                                                               |
|                                                                                                    | 비 001基督山伯爵                 | <u>.</u>        |                                                                                                    |
|                                                                                                    | 002基督山伯爵                   |                 |                                                                                                    |
|                                                                                                    | 003基督山伯爵                   |                 | 下中 作者: 音频出版                                                                                         |
|                                                                                                    | 004基督山伯爵                   |                 |                                                                                                    |
|                                                                                                    | 005基督山伯爵                   |                 | 2 思合于                                                                                               |
|                                                                                                    | 006基督山伯爵                   |                 | <ul> <li>〇 百家姓</li> </ul>                                                                           |
|                                                                                                    | 007基督山伯爵                   |                 | 5 史记                                                                                                |
|                                                                                                    | 008基督山伯爵                   |                 | 6 大学                                                                                                |
|                                                                                                    |                            |                 | 7 世界上下五千年                                                                                           |
|                                                                                                    |                            |                 |                                                                                                    |